Summary: This guide will provide an overview of the completion of a Term Conversion (including the Instant Approval process) eApplication. Use the Entering Life Cases in eApp 2.0 guide and the FAQ for Term Conversion Instant Approval, in conjunction to this guide for additional assistance on completion and the eSignature process.

| Benefits                                                                                                    | <ul> <li>Client may receive Instant Approval on their Term Conversion for cases not requiring underwritin additional review (i.e., replacements) and unto a straight through process to automatically issue eDeliver their policy</li> <li>Clients can electronically sign remotely or when present with the producer</li> <li>On behalf of functionality for agency staff and assistants to complete and track cases on behalf of a producer</li> </ul>                                                                                                    |
|----------------------------------------------------------------------------------------------------|----------------------------------------------------------------------------------------------------|
| Process<br>Overview                                                                                                    | The overall review for Term Conversion with Instant Approval process:<br>Create Illustration<br>in GPS Launch eApp<br>through GPS Launch eApp<br>through G |
| Launch eApp<br>2.0 from<br>Guardian's<br>Proposal<br>System (GPS)<br>Note: For<br>Instant<br>Approval<br>consideration,<br>you must<br>apply for<br>riders on the<br>existing term<br>policy. Adding<br>benefits not<br>on the original<br>policy may be<br>ineligible for<br>instant<br>approval and<br>or may require<br>underwriting.<br>See page 4 for<br>a list of<br>ineligible term<br>conversion<br>scenarios for | <text><list-item><list-item></list-item></list-item></text>                                                                                                    |
| instant<br>approval<br>verification.                                                                                                    | Submit to e-App 2.0 If this is a Term Conversion, please be sure to select the Term Conversion flag on the Riders and Features tab. This illustration and the information contained therein is intended solely for the use of duly authorited employees and agents of The Guardian Life insurance Con- ind to be altered, edited, downloaded or dimensions marked and is to be presented in its enterprises and agents of the Guardian Life insurance Con- methods are an annex contained therein is indended solely for the use of duly authorited employees and agents of the Guardian Life insurance Con- methods and the information contained therein is indended solely for the use of duly authorited employees and agents of the Guardian Life insurance Con- methods and the term of the sole contained therein is indended to the advance distance term of the sole contained to be advanced therein in a manner contained to be advanced therein in a subscene contained provide action will be meterin in a manner contained to be distributed to the general public. GPS may not be copied in whole or in part without Guardian's Legal Dieps                                                                                                    |

### **8** Guardian<sup>,</sup>

Entering Case Information, Select Product and Case Setup As completed today on an eApplication:

- 1. Enter the Proposed Insured's information (name, DOB)
- 2. Select the contract State
- 3. Select the Product Type (whole life only when completing term conversions)
- 4. Answer Yes to "Is the application being submitted with the intent to convert an existing term policy rider."

| New application                                                         |                              | licensing,<br>appointment |
|-------------------------------------------------------------------------|------------------------------|---------------------------|
| First name                                                              | Middle initial (optional)    | instant appro             |
| First name                                                              | Middle initial               | verifications             |
| Last name                                                               | Suffix (optional)            | by the syster             |
| Last name                                                               | Select   V                   |                           |
| Date of birth                                                           |                              |                           |
| MM/DD/YYYY                                                              |                              |                           |
| Application state                                                       |                              |                           |
| Select V                                                                |                              |                           |
| Application type                                                        |                              |                           |
| O Term Life                                                             |                              |                           |
| Whole Life                                                              |                              |                           |
| Universal Life                                                          |                              |                           |
| O Disability                                                            |                              |                           |
| O Disability Option Exercise                                            |                              |                           |
| Stand-alone Medical Questionna                                          | aire                         |                           |
| Product                                                                 |                              |                           |
| Whole Life 99 (2021)                                                    | $\sim$                       |                           |
| Is the application being submitted wi<br>existing term policy or rider? | ith the intent to convert an |                           |
| Yes                                                                     |                              |                           |
| O No                                                                    |                              |                           |
| Import Life Illustration (optional)                                     |                              |                           |
|                                                                         | Continue                     |                           |
|                                                                         |                              |                           |

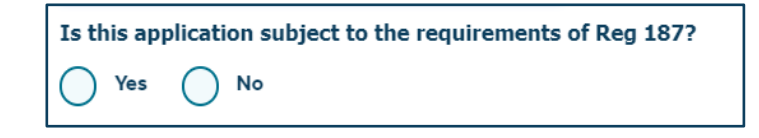

#### **8** Guardian<sup>®</sup>

Version 02.02.2024 | For Internal use only. Not for use with the general public.

Entering Case Information, Select Product and Case Setup (cont.) Once policy eligibility has been successfully completed, the system will generate additional questions on the Case Setup screen:

- 1. Enter the existing policy number being converted
- 2. Enter proposed insured's SSN
- 3. Select Submit for Validation

| 1 | Policy Number                |
|---|------------------------------|
|   | 5 6                          |
| 2 | Owner Social Security Number |
| 3 | Submit for Validation        |

4. Required Term Conversion questions will generate to be answered

|                                                                                                    | approval however y         |
|----------------------------------------------------------------------------------------------------|----------------------------|
| New Policy Risk Class                                                                                                    | traditional term           |
| Preferred Plus NT                                                                                                    | conversion<br>eApplication |
| New Policy Tobacco Use                                                                                                    |                            |
| No Tobacco                                                                                                    |                            |
| Will this application require underwriting based on the addition                                                                 | of benefits, riders,       |
| and/or face amount? Completion of the medical questions will I                                                                   | be required.               |
| Ves No                                                                                                    |                            |
| Would you like to be considered for a rating improvement which<br>underwriting? Completion of the medical questions will be requ | h requires<br>iired.       |
|                                                                                                    |                            |

| Policy Dating       | I he term conversion policy will be dated current not to exceed the paid to date of the inforce term policy. The system will also provide the Final Date of Conversion as shown below.                                                                                                  |
|---------------------|----------------------------------------------------------------------------------------------------|
|                     | Final Date of Conversion         IMPORTANT: Back dating to SAVE AGE is                                                                                                    |
|                     | 10/31/2024     NOT available through the Instant Approval process.                                                                                                    |
|                     | Policy Dating                                                                                                    |
|                     | Warning! Please ensure the application is<br>complete and submitted in good order no<br>later than the Final Date of conversion<br>indicated. Note: This date already includes a<br>grace period.                                                                                       |
|                     | The effective date of conversion will be the earlier of the paid to date of the original policy or the issue date of the new policy.                                                                                                    |
| Conversion Exchange | Complete the 'Conversion and Exchange' screen by answering the disability question and identifying the type of conversion " <b>Full or Partial</b> ".                                                                                                    |
|                     | *Conversion And Exchanges Is the Insured currently totally disabled as defined in the Waiver of Premium Rider included in the policy? Yes No Policy Number being Converted/Exchanged Implement of the policy of the policy of the policy of the policy Number being Converted/Exchanged |
|                     | 5     86       Full or Partial Conversion       Full       Partial                                                                                                    |
|                     | The Owner and Beneficiary will be the same<br>as the original policy. If an Owner or<br>Beneficiary change is desired, please<br>complete and submit the<br>Owner/Beneficiary Change Form.                                                                                              |
|                     | Beneficiary Designation:<br>TEST                                                                                                    |

#### **S** Guardian<sup>®</sup>

Version 02.02.2024 For Internal use only. Not for use with the general public.

| Whole Life                                                                                                    | An additional question will appear on the Whole Life section with a note regarding the Term<br>Conversion 10% rule                                                                                                    |
|----------------------------------------------------------------------------------------------------|----------------------------------------------------------------------------------------------------|
|                                                                                                    | *Whole Life         Base Policy Face Amount         \$500,000         Are you increasing your conversion amount through the Term Conversion 10% rule?         Yes       No         Note: The Term Conversion 10% rule allows you to increase the face amount of your new Whole Life Policy to 110% of the term policy face amount without any additional underwriting. This additional amount over the face amount of the term insurance is limited to \$100,000.                                                                                                    |
| Not Eligible for<br>Instant Approval<br>Note: Although<br>these scenarios<br>are not eligible for<br>Instant Approval<br>the case can still<br>be submitted<br>through<br>eApplication. See<br>below for ineligible<br>term conversion<br>cases for eApp. | <ul> <li>Review the list of scenarios which might make a policy not qualify for instant approval:</li> <li>Data wasn't entered correctly;</li> <li>Pre-filled data (can't make any edits: i.e., owner name, social security number, dob);</li> <li>New York (only) if Reg 187 question is answered "NO" it will automatically kick this out of the Instant Approval Process;</li> <li>Underwriting – anything requiring underwriting will be kicked out (i.e., rate improvement, adding a rider, higher amount than can be converted)</li> <li>When completing a full conversion with more than 110%;</li> <li>When completing a partial (lapse or remaining in force) conversion and applying for anything greater than 100% on the existing policy;</li> <li>Term Conversion Increase Program (not available in Term Conversion Instant Approval);</li> <li>Rated policies, flat extra's on an existing policy, replacement policies, Life Span, if the existing policy is on Disability Waiver it will not be eligible for the Instant Approval process;</li> <li>Ineligible policies for conversion</li> </ul> |
| Term Conversion<br>cases <u>not eligible</u><br><u>for eApp</u>                                                                                                    | Currently, the following term conversion application types are not eligible for completion<br>using eApp. These Conversions / Contractual Exchange application require a paper<br>application: <ul> <li>Original Age Term Conversions/Exchanges</li> <li>PAVL Exchanges</li> <li>GIO/WLPO/SIO/LIO</li> <li>Berkshire policies and riders</li> <li>Collaterally assigned policies</li> <li>Conversion of multiple policies</li> <li>Combinations of 1035, Multi-Life, and Pension Trust</li> <li>Entity Owner (Corporate, Trust, Charity) policies</li> <li>Option Q &amp; Option R</li> <li>Yearly Renewable Term Rider (RTR10)</li> <li>15 Year Decreasing Term</li> </ul> <li>NOTE: All term conversions are now available for eDelivery whether it qualifies for Instant<br/>Approval or not. If a case is not eligible for Instant Approval, it may still be available for<br/>eDelivery. Review the quick guide on <u>Electronically Delivering Insurance Policies</u> for the full<br/>list.</li>                                                                                                    |
| ADDITIONAL<br>RESOURCES                                                                                                    | <ul> <li>Term Conversion New Business Checklist</li> <li>Term Conversion Eligibility and Exercising Purchase Options</li> <li>Term Conversion Instant Approval FAQ's</li> </ul>                                                                                                    |

#### **8** Guardian<sup>®</sup>

Version 02.02.2024 For Internal use only. Not for use with the general public.